## How to Sign-up for an Aquatics Membership Online – Faculty/Staff

- <complex-block><complex-block><complex-block><complex-block>
- 1. Navigate to <u>rad.recreation.ucmerced.edu</u>. Select Login in the top right corner.

2. Select the Login with UCM NetID.

| V UC Merced Recreation X | +                                     |  |
|--------------------------|---------------------------------------|--|
| <) → ୯ @                 | A https://rad.recreation.uameraed.edu |  |
| • MERCEI                 | Login Options                         |  |
|                          | LOGIN WITH UCM NETID                  |  |
|                          | LOCAL                                 |  |
|                          | Don't Have an Account? Sign Up        |  |
|                          |                                       |  |
|                          |                                       |  |
|                          |                                       |  |
|                          |                                       |  |
|                          |                                       |  |
|                          |                                       |  |
|                          |                                       |  |
|                          |                                       |  |
|                          |                                       |  |
|                          |                                       |  |

3. Complete the SSO/Duo Authentication process.

## 4. Select Memberships

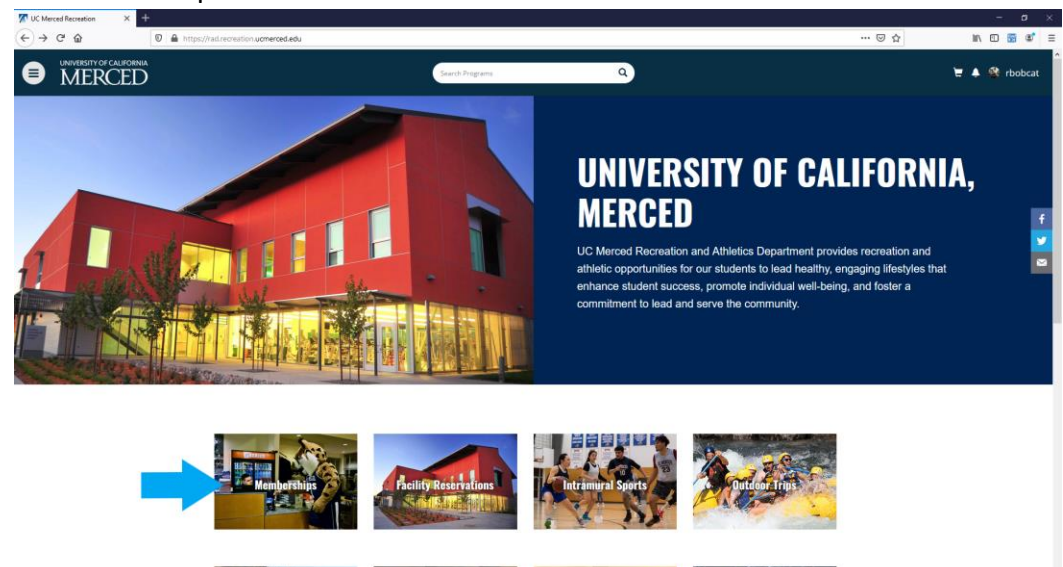

5. Select Aquatics Fac/Staff

| Search Memberships - UC Mr. X + | •                                                                                                    |         | - 6 X       |
|---------------------------------|----------------------------------------------------------------------------------------------------|---------|-------------|
|                                 | Search Memberships                                                                                                    |         | ₩ ₩ ₩ ₩ ₩ = |
|                                 | Search Memberships                                                                                                    |         |             |
|                                 | Aquatics Fac/Staff<br>Aquatics Center Membership for Faculty and Staff.                                                                                                    |         |             |
|                                 |                                                                                                    |         |             |
|                                 |                                                                                                    |         | _           |
|                                 | UN-Versity of California, Merced S200 North:Late Rd. Merced. CA 953431: 2009 2284-460 Allowa UC Merced.   Devectory   Phacytragal   Sile Feedback:   UC Regents   Sile List |         |             |
|                                 | © 2020 Involut Canada. Mingito rearrent.<br>Cuntact Un Albact Un Terms Of Dite                                                                                              | ⊡Fusion |             |

| 🌠 Membership Summary - UC 🗠 🗙 🕂    |                                                                                                    |                                                                                                    |                                                                                                    |                                                                                                    | - ø ×         |
|------------------------------------|----------------------------------------------------------------------------------------------------|----------------------------------------------------------------------------------------------------|----------------------------------------------------------------------------------------------------|----------------------------------------------------------------------------------------------------|---------------|
| (←) → C @ @                        | https://rad.recreation.ucmerced.edu/M                                                                                                 | embership/GetMembershipSummary?membershipProductId=9431ad                                                                                                    | 2e-337c-4167-870f-ca084f2894c9                                                                                                    | 日 … 🛛 🕁                                                                                                    | li\ (D 🛅 📽 🗏  |
| UNIVERSITY OF CALIFORNIA<br>MERCED |                                                                                                    | Search Programs                                                                                                    | ٩                                                                                                    |                                                                                                    | 👻 🐥 😤 rbobcat |
|                                    | <b>Membership</b><br>Aquatics Fac/St                                                                                                  | <b>Summary</b><br><sup>aff</sup>                                                                                                    |                                                                                                    | 2.                                                                                                    |               |
|                                    | Please select the duratic<br>Deduction will be offer<br>use the facility. No walk<br>UCM Daily Health Scree<br>Faculty & Staff Monday | n you would like to purchase for your membership. At th<br>d upon further reopening of University offices. Please be<br>ups will be allowed. Please be prepared to present yourn<br>to gain access to the facility. Please come prepared to<br>Friday 7:30-8:30am; 1:30-2:30pm, 6-7pm Saturday 9:30-1 | is time, we are only able to accept Credit Card as<br>e aware of the following COVID-19 Restrictions: A<br>UCM ID to gain access to the facility. You will b<br>wim as locker comes are not available for use a<br>0:30am Sunday 2:30-3:30pm | a form of payment. Payroll<br>x reservation is required to<br>a required to present your<br>this time. Swim Times for |               |
|                                    | Gelest Duration                                                                                                    | Rutus Bobcat                                                                                                    |                                                                                                    |                                                                                                    |               |
|                                    | Select Duration:                                                                                                    | 1 1 MONTH                                                                                                    |                                                                                                    | \$25.00                                                                                                    |               |
|                                    |                                                                                                    | 3 4 MONTH                                                                                                    |                                                                                                    | \$90.00                                                                                                    |               |
|                                    |                                                                                                    | I G MONTH                                                                                                    |                                                                                                    | \$130.00                                                                                                    |               |
|                                    |                                                                                                    | 1 1 YEAR                                                                                                    |                                                                                                    | \$250.00                                                                                                    |               |
|                                    | Effective Date:                                                                                                    | ■ 10/06/2020                                                                                                    |                                                                                                    |                                                                                                    |               |
|                                    | Until Date:                                                                                                    | Thu, Nov 5 2020                                                                                                    |                                                                                                    |                                                                                                    |               |
|                                    | Price:                                                                                                    | \$25.00                                                                                                    |                                                                                                    |                                                                                                    |               |
|                                    |                                                                                                    |                                                                                                    |                                                                                                    |                                                                                                    |               |
|                                    | CANCEL                                                                                                    |                                                                                                    |                                                                                                    | ADD TO CART                                                                                                    |               |
|                                    |                                                                                                    |                                                                                                    |                                                                                                    |                                                                                                    |               |

7. Select Check Out.

| $ \begin{array}{c} \hline & \\ \hline & \\ \hline \\ \hline$ | s://rad.recreation. <b>ucmerced.edu</b> /Cart?retu | mUrl=%2FMembership |          |            |           | e 🛛 1    | - o ×           |
|----------------------------------------------------------------------------------------------------|----------------------------------------------------|--------------------|----------|------------|-----------|----------|-----------------|
| UNIVERSITY OF CALIFORNIA<br>MERCED                                                                                                    |                                                    | Search Pro         | grams    | ٩          |           |          | y 🌡 🔺 🍕 rbobcat |
|                                                                                                    | Shopping Car                                       | t                  |          |            |           |          |                 |
|                                                                                                    | Rufus Bobcat                                       |                    |          |            |           | 0-12821  |                 |
|                                                                                                    | Item                                               | Customer Name      | Quantity | Unit Price | Total     |          |                 |
|                                                                                                    | Aquatics Fac/Staff                                 | Rufus Bobcat       | 1        | \$25.00    | \$25.00   | REMOVE   |                 |
|                                                                                                    |                                                    |                    |          |            |           |          |                 |
|                                                                                                    | Enter promo code                                   | APPLY              |          |            | Subtotal: | \$25.00  |                 |
|                                                                                                    |                                                    |                    |          |            | Tax:      | \$0.00   |                 |
|                                                                                                    |                                                    |                    |          |            | Total:    | \$25.00  |                 |
|                                                                                                    |                                                    |                    |          |            |           | CHECKOUT |                 |

8. Select Checkout again.

| 🛣 Shopping Cart - UC Merced Rei 🗙 | +                                                      |                                                                                                    |          |            |                                      |                                                          | – ø ×         |
|-----------------------------------|--------------------------------------------------------|----------------------------------------------------------------------------------------------------|----------|------------|--------------------------------------|----------------------------------------------------------|---------------|
| (← → ୯ ଇ                          | 🛛 🗎 https://rad.recreation.ucmerced.edu/Cart?returnUrl | %2FMembership                                                                                      |          |            |                                      |                                                          |               |
| UNIVERSITY OF CALIFORN     MERCEE | Ď                                                      | Proceed to Ch                                                                                      | eckout   |            | ×                                    |                                                          | 년 🌲 😤 rbobcat |
|                                   | Shopping Cart                                          | De net click Back of RefreshVF3 on your browser<br>Processing may take few minutes CANCEL CALCOURT |          | коит       | זענ                                  |                                                          |               |
|                                   | Rufus Bobcat                                           | Customer Name                                                                                      | Quantity | Unit Price | Total                                | 0-12821                                                  |               |
|                                   | Aquatics Fac/Staff                                     | Rufus Bobcat                                                                                       | 1        | \$25.00    | \$25.00                              | REMOVE                                                   |               |
|                                   | Erter gruno cole                                       | PLY                                                                                                |          |            | Subto<br>T<br>To<br>CONTINUE SHOPPIN | tal: \$25.00<br>ах: \$0.00<br>tal: \$25.00<br>G СНЕСКОИТ |               |

9. You will then be redirected to the Payment Processing Site to pay with credit card. A receipt will also be e-mailed.